## Acapela installation

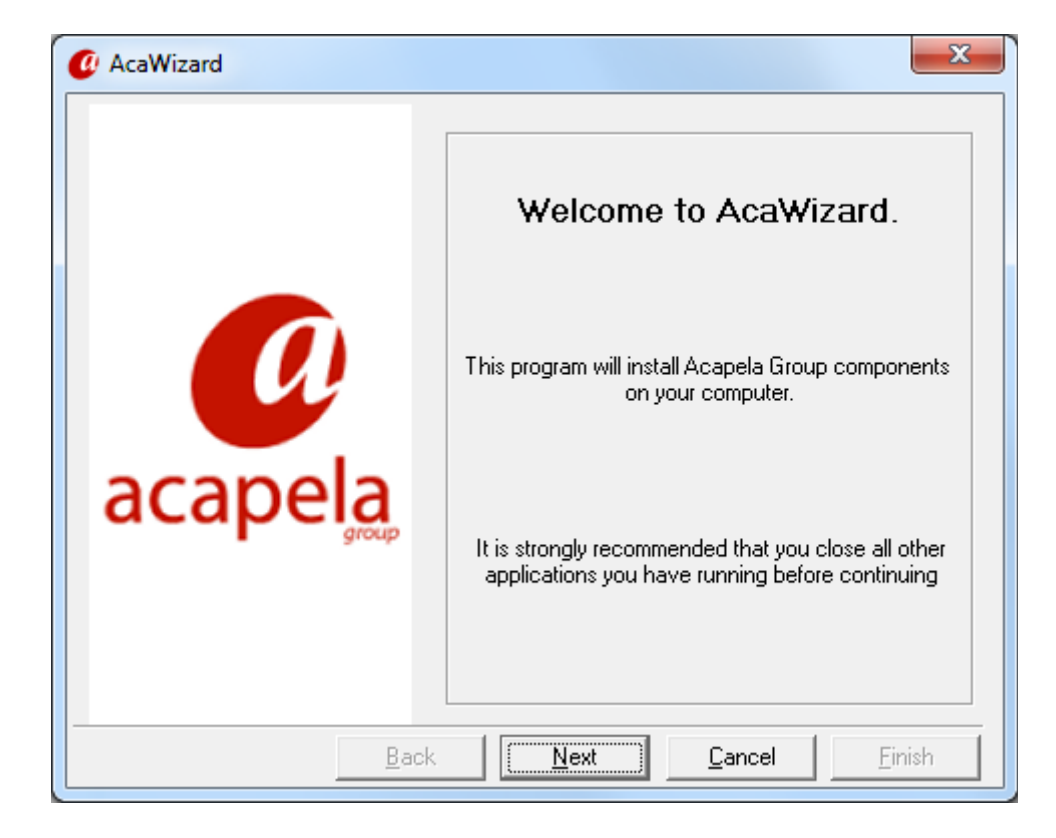

Insert the Acapela World DVD and run AcaWizard.

Deselect all languages except the US English HQ (High Quality) voices, but leave all other checked items in their default state.

| Ø Select the modules y                                                                                                   | ou want to install                                                                           |              |                | ×              |
|----------------------------------------------------------------------------------------------------|----------------------------------------------------------------------------------------------|--------------|----------------|----------------|
| ☐ Alyona2<br>☐ USEnglish<br>☐ WHeather<br>☐ Wenny2<br>☐ Welly22<br>☐ WRyan22<br>☐ WSSpanis<br>☐ Rosa22<br>☐ WAcapela TTS | 2k_HQ<br>22k_HQ<br>22k_HQ<br>2k_HQ<br>k_HQ<br>k_HQ<br>k_HQ<br>h<br>k_HQ<br>for Windows Tools | s and Module | 88             |                |
| Select All                                                                                                    | Unselect All                                                                                 | Total Size : | 797 926 KB     |                |
| Description                                                                                                    | Back                                                                                         | Next         | <u>C</u> ancel | <u>F</u> inish |

**Only install HQ voices!** 

Complete the installation.

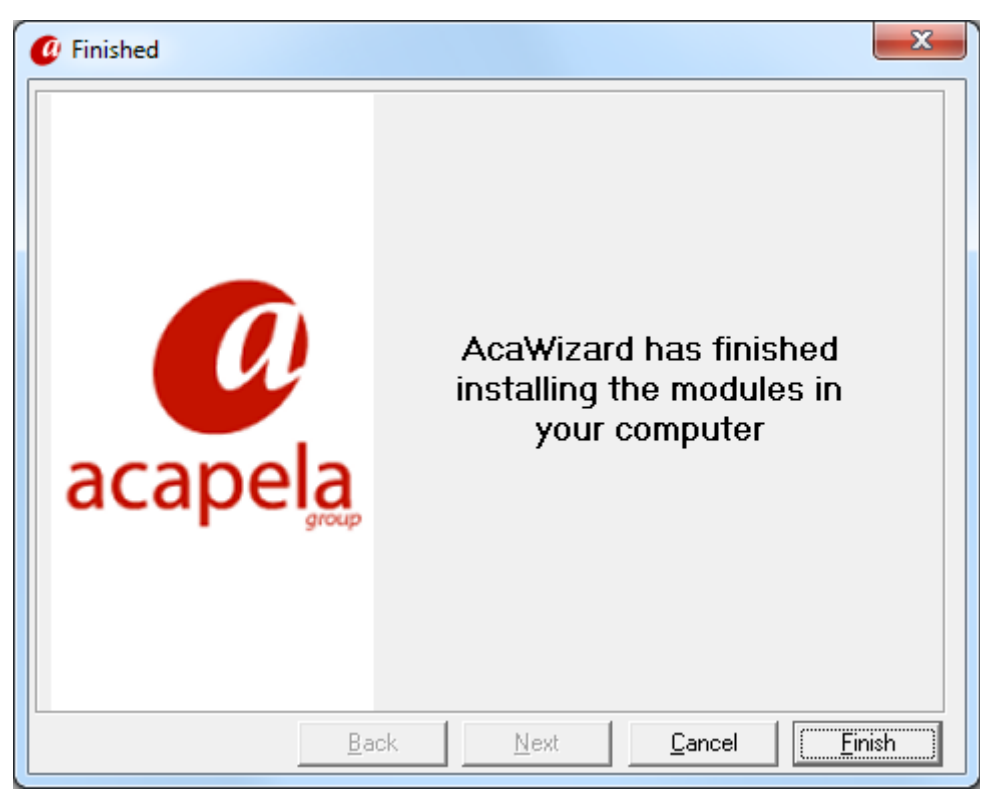

After installing Acapela go to the installation directory. This will be:

*C:\Program Files (x86)\Acapela Group\AcapelaTTS* on a 64bit windows machine, and: *C:\Program Files\Acapela Group\AcapelaTTS* on a 32bit windows machine.

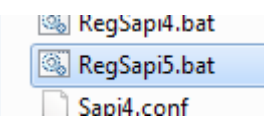

Execute the RegSapi.bat as administrator (right-click the file and choose: Run as administrator).

## Registration

Next the the Acapela voices must be registered. Click on the windows start button and start the License Manager.

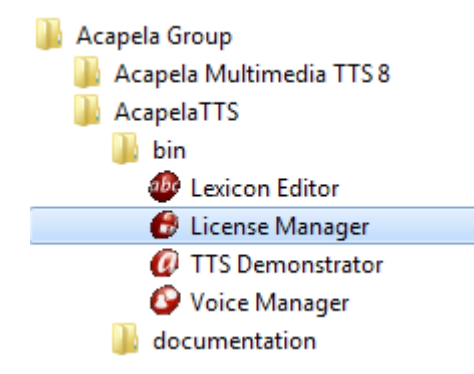

In the license manager you will find a PC-based license Code

| \varTheta License Manager                                    |                 |           |           |          | x        |
|--------------------------------------------------------------|-----------------|-----------|-----------|----------|----------|
| Name                                                         | Status          | Туре      | Rem. Days | Channels | •        |
| Antonio22k_HQ (Spanish)                                      | No License      |           |           |          |          |
| - 🖺 Ines22k_HQ (Spanish)                                     | No License      |           |           |          |          |
| ー画 Maria22k_HQ (Spanish)                                     | No License      |           |           |          |          |
| Elin22k_HQ (Swedish)                                         | No License      |           |           |          |          |
| Emil22k_HQ (Swedish)                                         | No License      |           |           |          |          |
| - Emma22k_HQ (Swedish)                                       | No License      |           |           |          |          |
| - Erik22k_HQ (Swedish)                                       | No License      |           |           |          |          |
| - Heather22k_HQ (USEnglish)                                  | No License      |           |           |          |          |
| - Kenny22k_HQ (USEnglish)                                    | No License      |           |           |          |          |
| 🖺 Laura22k_HQ (USEnglish)                                    | No License      |           |           |          | Ξ        |
| –≝ Nelly22k_HQ (USEnglish)                                   | No License      |           |           |          |          |
| –) Ryan22k_HQ (USEnglish)                                    | No License      |           |           |          |          |
| □                                                            | No License      |           |           |          | -        |
| <                                                            | III             |           |           |          | Þ.       |
| License Code (PC-based)<br>62RFP8T-T2MNY1K-YD7YRCN-YKN2T48-1 | 130330          |           |           | - 0      |          |
| Import License File                                          | <u>C</u> opy to | Clipboard |           | acapel   | <u>a</u> |
|                                                              |                 |           |           |          |          |

E-mail this code to info@adesys.nl. Adesys will send back a license file which can be imported using the License Manager. I will take some time before the license file will be send, because we will have to contact Acapela to get the license file.

## ARA

Once the Acapela language is registered, the voice will become visible in the ARA option menu.

| Set Options       23         Color Timetable       ARA message       Language       Texts for line interface       E-Mail         istemmessages are the spoken       Speechreporter retries       Once (default)         istemmenu 59       Image: Conce (default)       Image: Conce (default)         Speech enabled       Image: Conce (default)       Image: Conce (default)         Image: Conce (default)       Image: Configure speech-synthesis |
|----------------------------------------------------------------------------------------------------|
| Color Timetable       ARA message       Language       Texts for line interface       E-Mail         Istemmessages are the spoken<br>essages from menu 59       Speechreporter retries       O once (default)         Speech enabled       Image: the spoken       Image: the spoken         Speech enabled       Microsoft SAPI 5         O Wav       Configure speech-synthesis                                                                       |
| Istemmessages are the spoken<br>essages from menu 59     Speechreporter retries       Speech enabled     Image: speech module       Speech module     Microsoft SAPI 5       Or Way     Configure speech-synthesis                                                                                                    |
| Speech enabled  Speech module  Wicrosoft SAPI 5  Wav  Configure speech-synthesis                                                                                                    |
| C Way Configure speech-synthesis                                                                                                    |
|                                                                                                    |
| Add custom words                                                                                                    |
|                                                                                                    |
| Welcom                                                                                                    |
| Input Enter the acceptation code, followed by the po                                                                                                    |
| Processing The acceptation code is being checked.                                                                                                    |
| Conformation The acceptation code is correct.                                                                                                    |
| Error message The acceptation code is incorrect.                                                                                                    |
| System failure System error, reporting center.                                                                                                    |
| No message Alarm received at reporting center, no audio m                                                                                                    |
| Restore Restored.                                                                                                    |
|                                                                                                    |
|                                                                                                    |
|                                                                                                    |
| Microsoft SAPI 23                                                                                                    |
| . Maine                                                                                                    |
| Voice                                                                                                    |
|                                                                                                    |
|                                                                                                    |
| Vendor: Acapela Group SA                                                                                                    |
| Age: Adult<br>Gender: Female                                                                                                    |
|                                                                                                    |
| Audio output                                                                                                    |
| Luidsprekers (Realtek High Definition Audio)                                                                                                    |
| Pronunciation rate Volume                                                                                                    |
|                                                                                                    |
| -10 10 0 100                                                                                                    |
| Test text                                                                                                    |
| This is a test                                                                                                    |
|                                                                                                    |